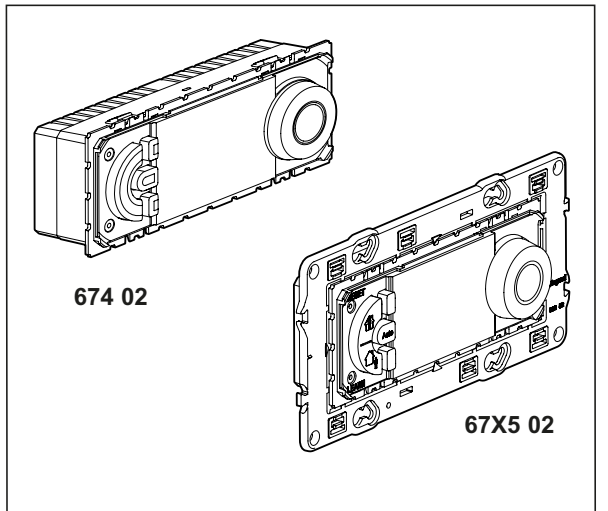

LU

рекомендуется использовать контактор.

При токе нагрузке выше 4 А для оптимальной работы устройства

230 B~

N L

## Технические характеристики

| Напряжение питания:               | 230 В 50/60 Гц                                       |               |  |  |  |
|-----------------------------------|------------------------------------------------------|---------------|--|--|--|
| Потребление:                      | 1 Вт                                                 |               |  |  |  |
| Коммутируемый выход:              | 1 реверсивный контакт 8 А 250 В~ φ = 1               |               |  |  |  |
| Погрешность хода часов:           | ± 1 с/день в нормальных условиях эксплуатации        |               |  |  |  |
|                                   | Жесткий кабель                                       | Гибкий кабель |  |  |  |
| Емкость зажимов                   | 1,5…4 мм²                                            | 1,52,5 мм²    |  |  |  |
| Программы, защищенные EEPROM      | 4 предустановленных программы, 1 свободная программа |               |  |  |  |
| Время автономной работы           | 100 часов для всех входов                            |               |  |  |  |
| Диапазон регулировки температуры: | от + 7° С до +30° С                                  |               |  |  |  |
| Режим защиты от замерзания:       | +7°C                                                 |               |  |  |  |
| Температура хранения:             | - 10°C +60°C                                         |               |  |  |  |
| Диапазон рабочих температур:      | - 5°C +50°C                                          |               |  |  |  |
| Режим работы                      | Тип 1.В МЭК/EN 6073                                  | 0-1           |  |  |  |
| класс энергопотребления           | IV = 2%, EU 811/2013                                 |               |  |  |  |

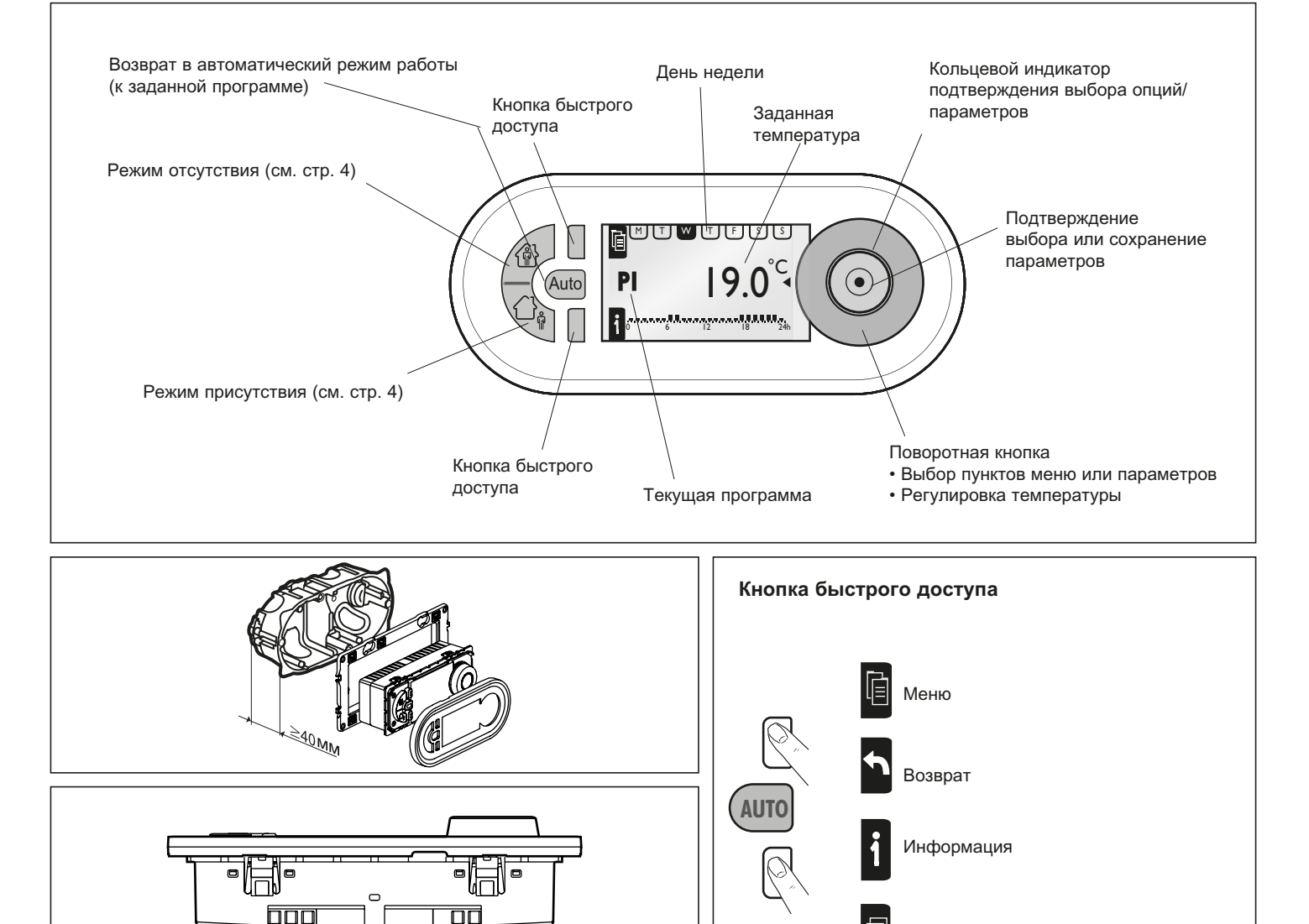

1

| МЕНЮ (МЕNU)                                                                                                    |                                                                 |                                                                                             |                                                                                                    |                                                         |                                                                      |  |  |
|----------------------------------------------------------------------------------------------------|-----------------------------------------------------------------|---------------------------------------------------------------------------------------------|----------------------------------------------------------------------------------------------------|---------------------------------------------------------|----------------------------------------------------------------------|--|--|
| НАСТРОЙКИ (SETUP)                                                                                                    |                                                                 |                                                                                             |                                                                                                    |                                                         |                                                                      |  |  |
|                                                                                                    | ЯЗЫК (LANGUAGE)                                                 | (ENGLISH / DEUTSCH / FRANCAIS / ESPANOL / NEDERLANDS)                                       |                                                                                                    |                                                         |                                                                      |  |  |
|                                                                                                    | ДАТА/ВРЕМЯ (DATE/<br>TIME)                                      | ДАТА (DATE)                                                                                 | ВРЕМЯ (ТІМЕ)                                                                                                    | ЛЕТНЕЕ ВРЕМЯ<br>(SUMMERTIME)                            | ЕВРОПА/США/БЕЗ ИЗМ./<br>СВОБОДН. (EUROPE, US,<br>NONE, USER DEFINED) |  |  |
|                                                                                                    | ПРОГРАМ. ТЕМП.<br>(TEMPSETTINGS)                                | T° КОМФОРТ<br>(T° COMFORT)                                                                  | Т° ЭКОНОМИЯ (Т° REDUCED)                                                                                                    |                                                         |                                                                      |  |  |
|                                                                                                    | КАЛИБРОВКА<br>(WALL COMPENS.)                                   | + 0.0°C                                                                                     |                                                                                                    |                                                         |                                                                      |  |  |
|                                                                                                    | ВРЕМЯ ПРИСУТСТВИЯ<br>(PRESENCE TIME)                            | 6-22 4ACOB<br>(6-22 O'CLOCK)                                                                | 0-24 ЧАСОВ (0-24 O'CLOCK)                                                                                                    |                                                         |                                                                      |  |  |
|                                                                                                    | ЭКРАН (DISPLAY)                                                 | КОНТРАСТНОСТЬ<br>(CONTRAST)                                                                 | ЯРКОСТЬ (BR                                                                                                    | ЯРКОСТЬ (BRIGHTNESS)                                    |                                                                      |  |  |
| ПРОГРАММЫ (PROGRA                                                                                                    | MME)                                                            |                                                                                             |                                                                                                    |                                                         |                                                                      |  |  |
| Р1- ОБЩЕЕ ВРЕМЯ (Р1-<br>М Т ₩ Т F S S<br>06:00 - 08:00<br>17:00 - 22:00<br>00 - 08:00<br>00 - 08:0 | FULLTIME)<br>M T W T F S S<br>06:00 - 22:00<br>0 6 12 18 24h    | ВЫБРАТЬ (SELECT)<br>ИНФО (INFO)<br>ИЗМЕНИТЬ (MODIFY)<br>СБРОС (RESET)                       | Символы<br>В Зад Режим комфорта и количество дней<br>В Зад Режим экономии и количество дней<br>В Зад Режим защиты от замерзания и количество<br>дней<br>Отопление включено<br>Ручной режим |                                                         |                                                                      |  |  |
| P2- ДОМА<br>(P2- NONEEMPLOYED)                                                                                                    | M T W T F S S<br>06:00 - 22:00<br>0 6  2  8 24h                 | ВЫБРАТЬ (SELECT)<br>ИНФО (INFO)<br>ИЗМЕНИТЬ (MODIFY)<br>СБРОС (RESET)                       |                                                                                                    |                                                         |                                                                      |  |  |
| Р3- ШКОЛА (Р3- SCHOO<br>М Т ₩ Т F S S<br>06:00 - 08:00<br>12:00 - 14:00<br>17:00 - 22:00<br>00 - (12) 18 - 22:00<br>00 - (12) 18 - 22:00                                                                                                    | L)<br>M T W T F S S<br>06:00 - 22:00<br>0 6 12 18 24h           | ВЫБРАТЬ (SELECT)<br>ИНФО (INFO)<br>ИЗМЕНИТЬ (MODIFY)<br>СБРОС (RESET)                       |                                                                                                    |                                                         |                                                                      |  |  |
| 0 6 12 18 241   Р4- ПОЛОВИНА ДНЯ (Р4 М Ф 5 5   06:00 - 08:00 12:00 - 22:00 12:00 - 22:00 12:00 - 22:00   0 6 12 18 24h                                                                                                    | - PART-TIME)<br>M T W T F S S<br>06:00 - 22:00<br>0 6 12 18 24h | ВЫБРАТЬ (SELECT)<br>ИНФО (INFO)<br>ИЗМЕНИТЬ (MODIFY)<br>СБРОС (RESET)                       |                                                                                                    | Гекущая температ<br>Гемпература режи<br>по умолчанию 16 | ура<br>ма экономии<br>°C)                                            |  |  |
| Р5- СВОБОДН.<br>(P5- USER DEF.)                                                                                                    | СВОБОДНАЯ<br>(USER DEFINED)                                     | СОЗДАТЬ / ВЫБРАТЬ,<br>ИНФО, ИЗМЕНИТЬ, УДАЛИТЬ<br>(CREATE / SELECT, INFO,<br>MODIFY, DELETE) |                                                                                                    | Температура режима комфорта<br>(по умолчанию 19 °C)     |                                                                      |  |  |
| ОПЦИИ (OPTIONS)                                                                                                    | ИНФО (INFO)                                                     | ТЕРМ ПРОГ (THERM PROG)<br>дд/мм/rrrr (dd/mm/yyyy)<br>ВЕРСИЯ xx (VERSION xx)                 |                                                                                                    |                                                         |                                                                      |  |  |
|                                                                                                    | ЗАВОДСКИЕ НАСТРОЙКИ (RE                                         | SET SETTINGS)                                                                               |                                                                                                    |                                                         |                                                                      |  |  |

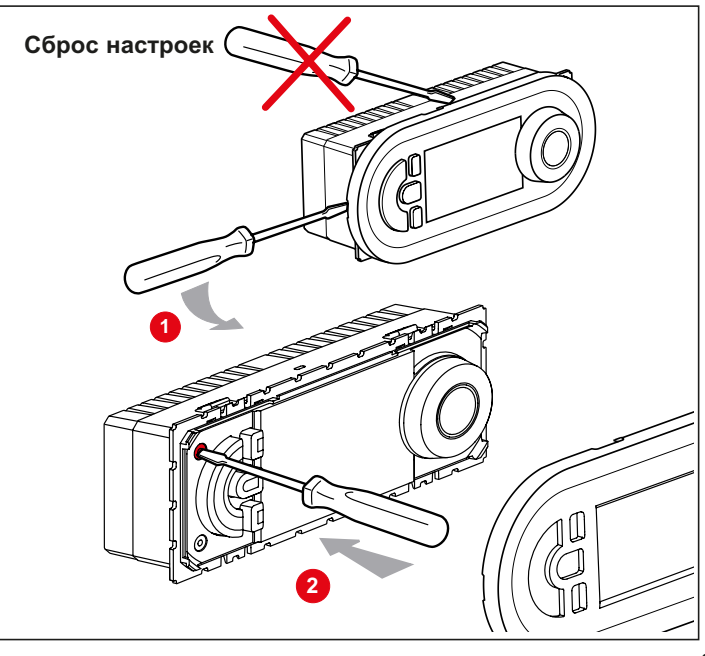

## Информация о программах

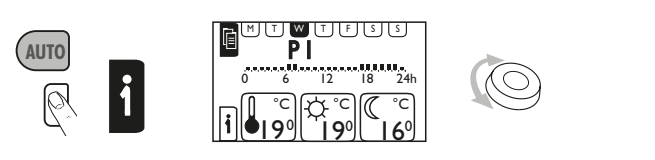

## Ручная настройка

Регулировка температуры с шагом 0,5 °С без изменения параметров текущей программы. Возврат к заданной температуре:

- автоматически при последующем изменении программы
- вручную при нажатии кнопки «Auto»

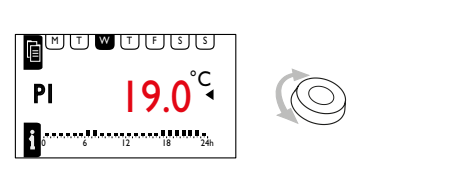

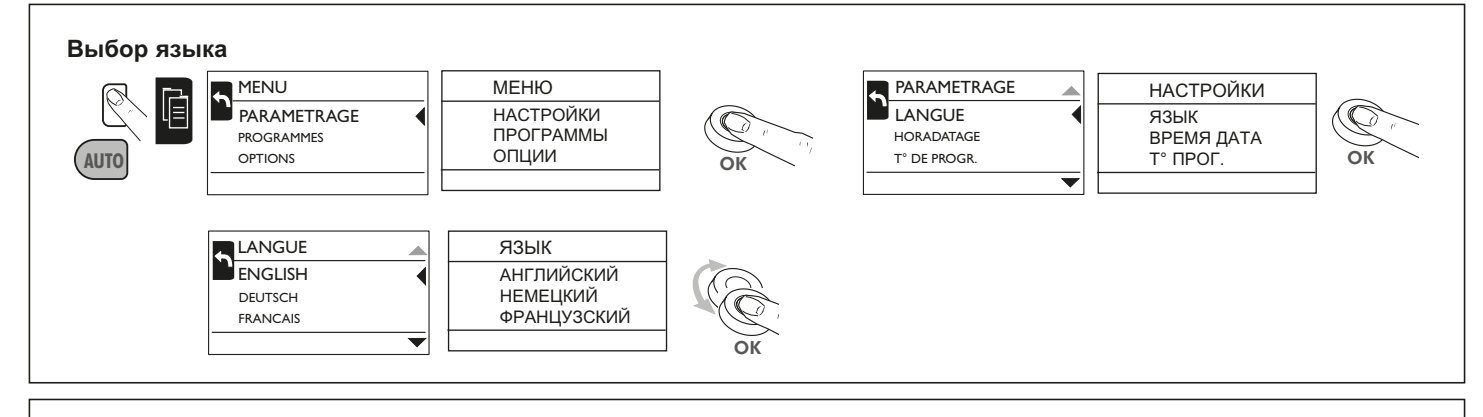

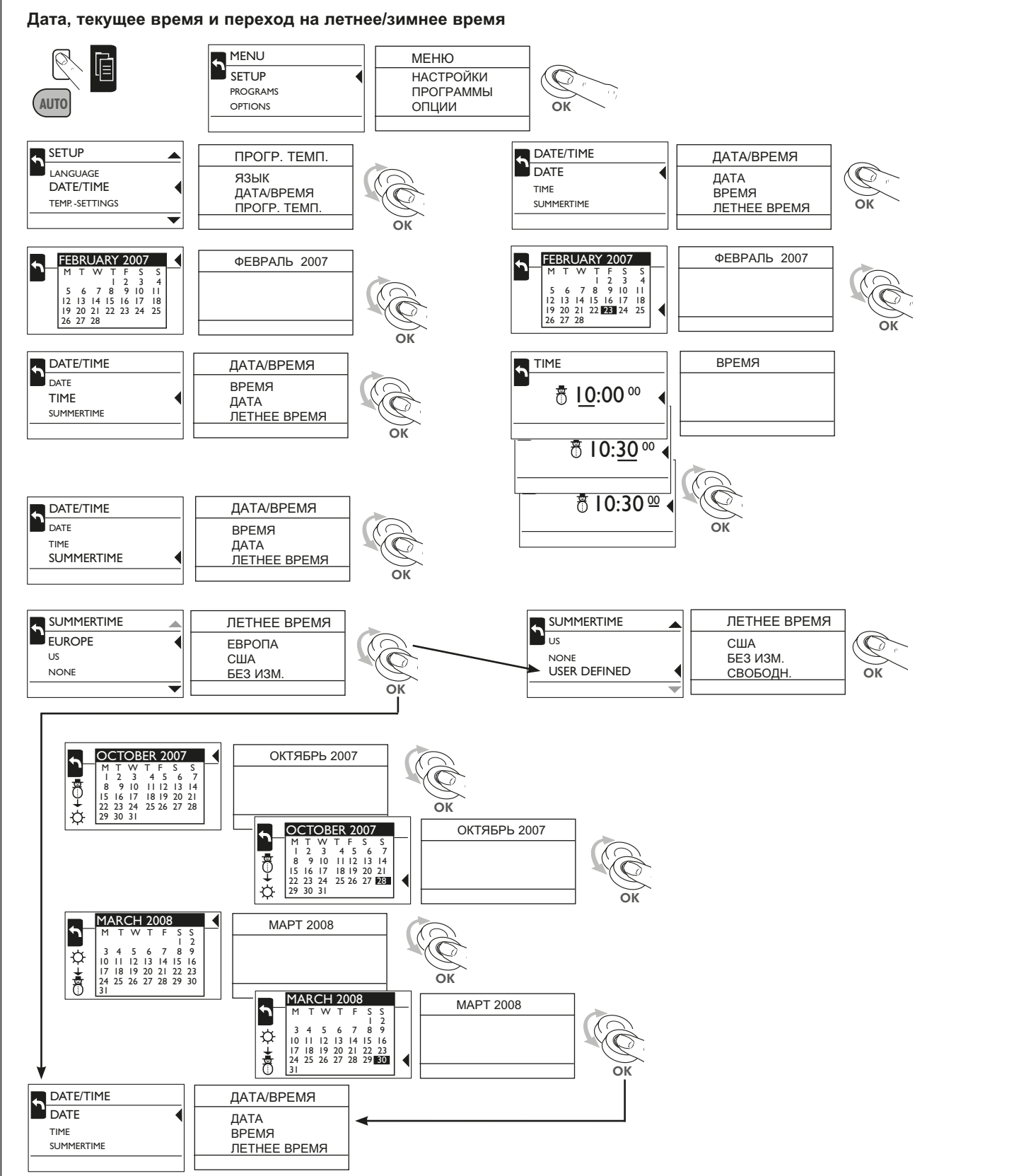

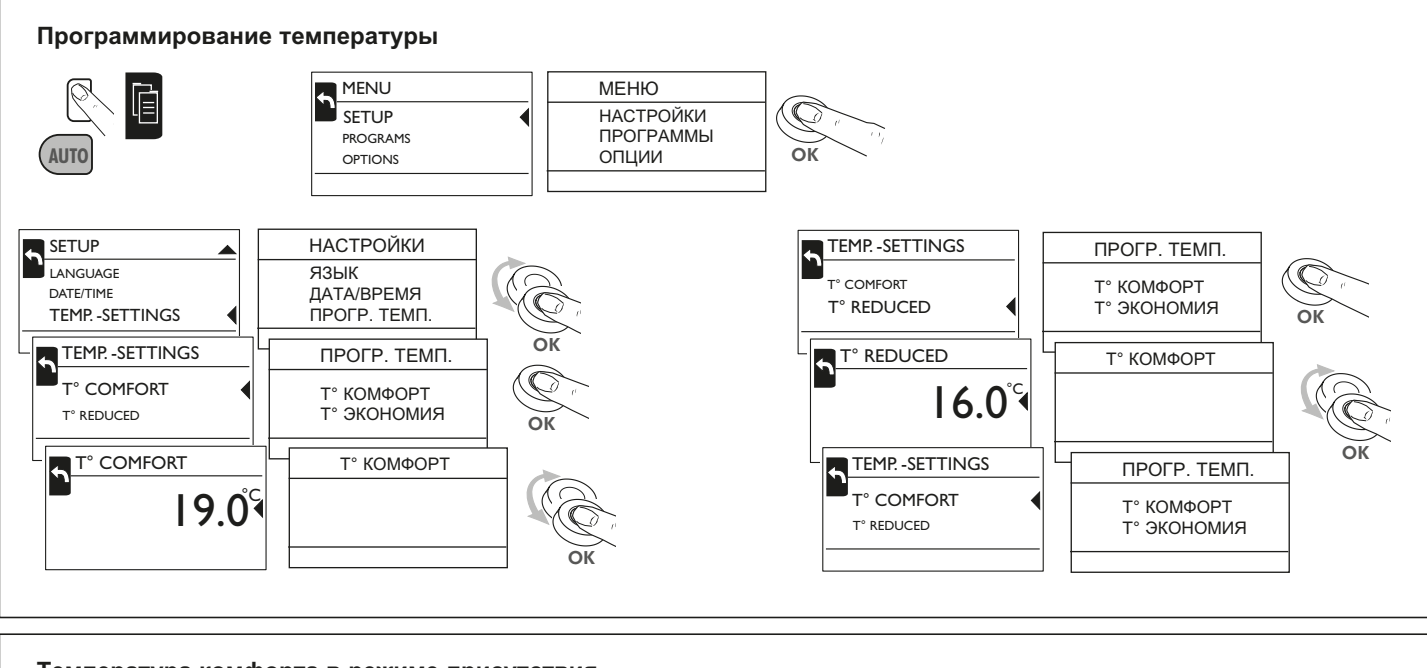

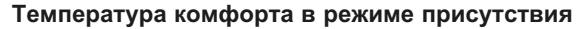

Регулировка температуры режима комфорта

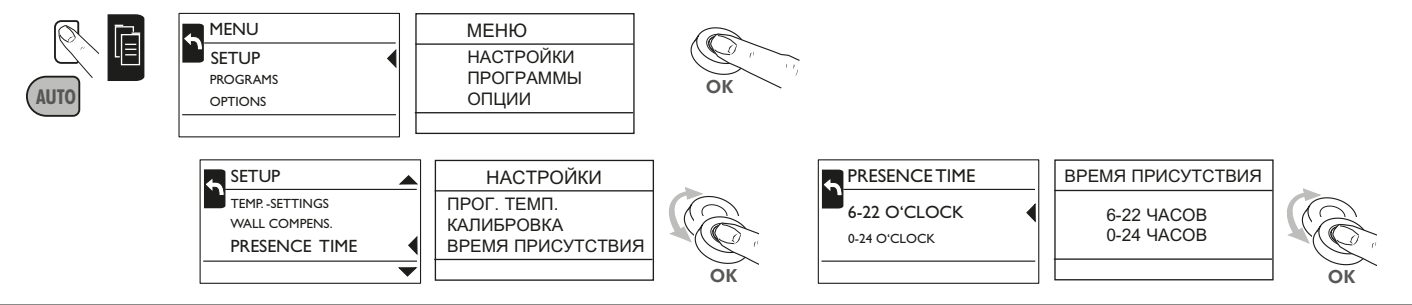

## Калибровка

Разница между температурными значениями и комнатной температурой может быть компенсирована функцией калибровки.

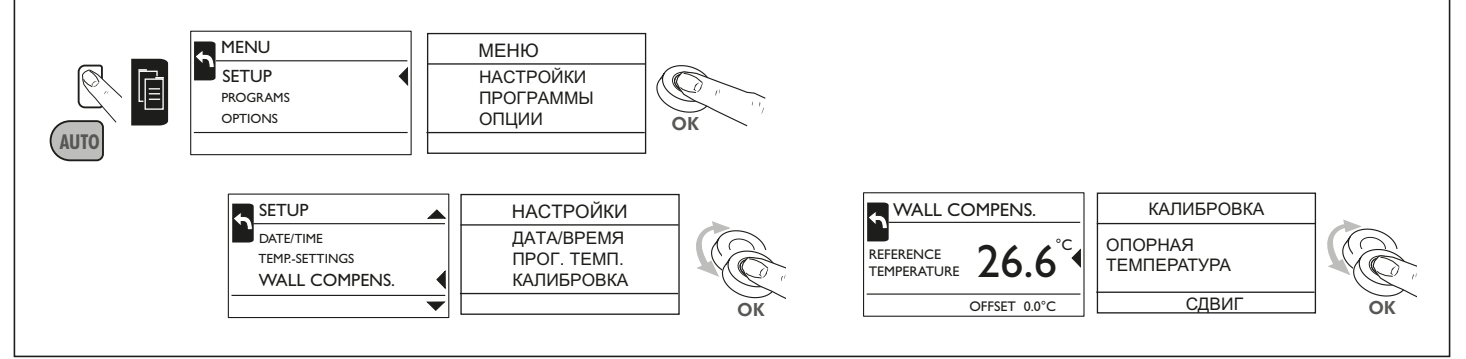

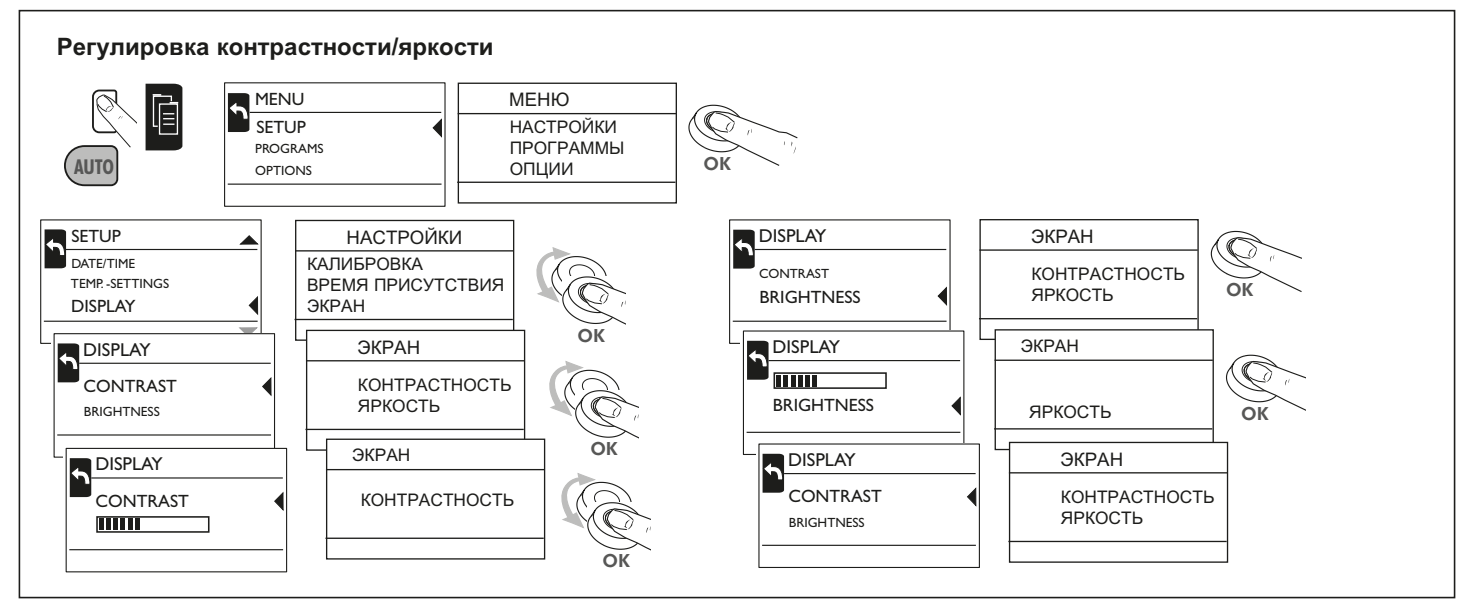

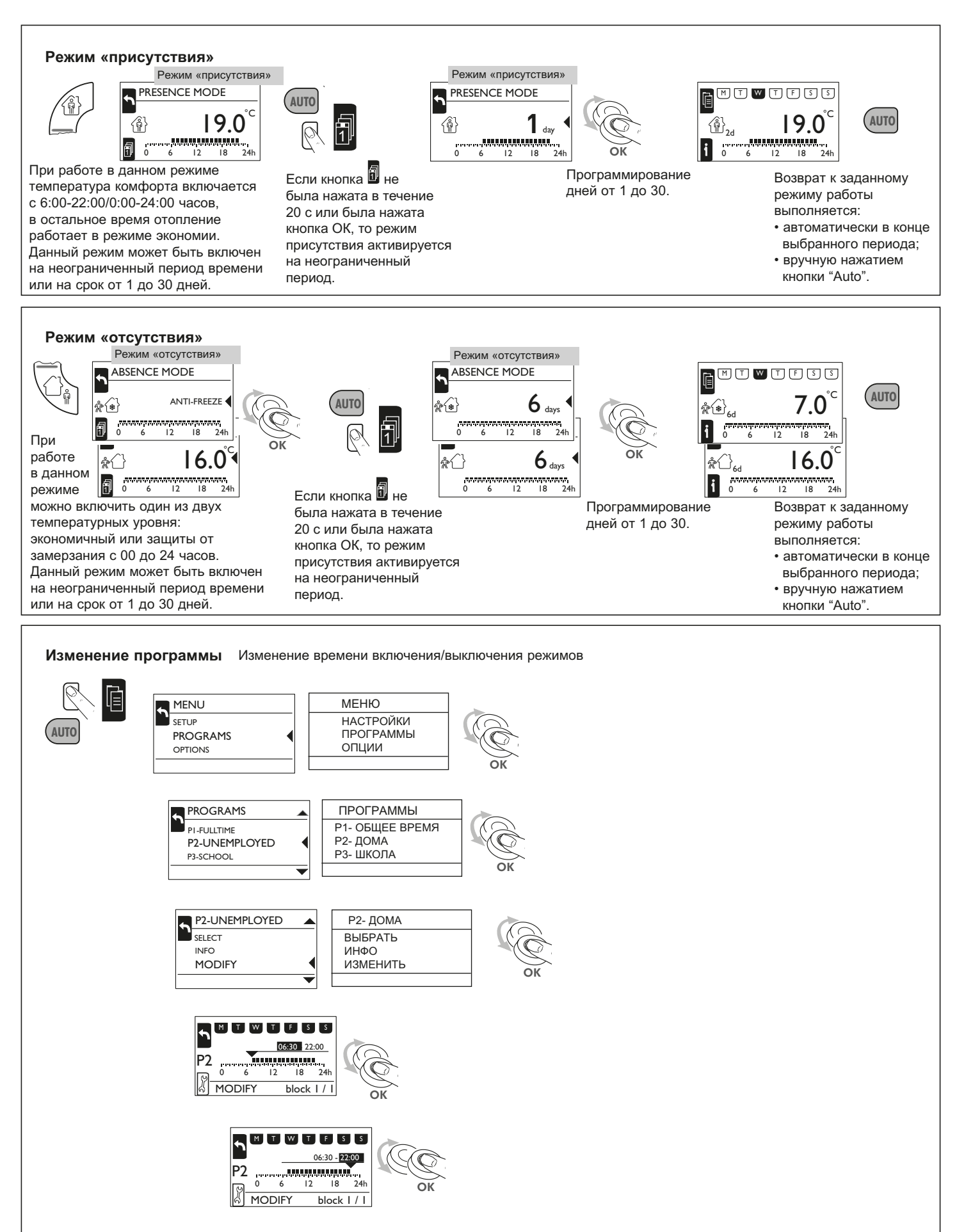

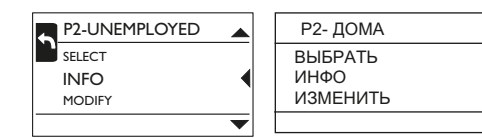

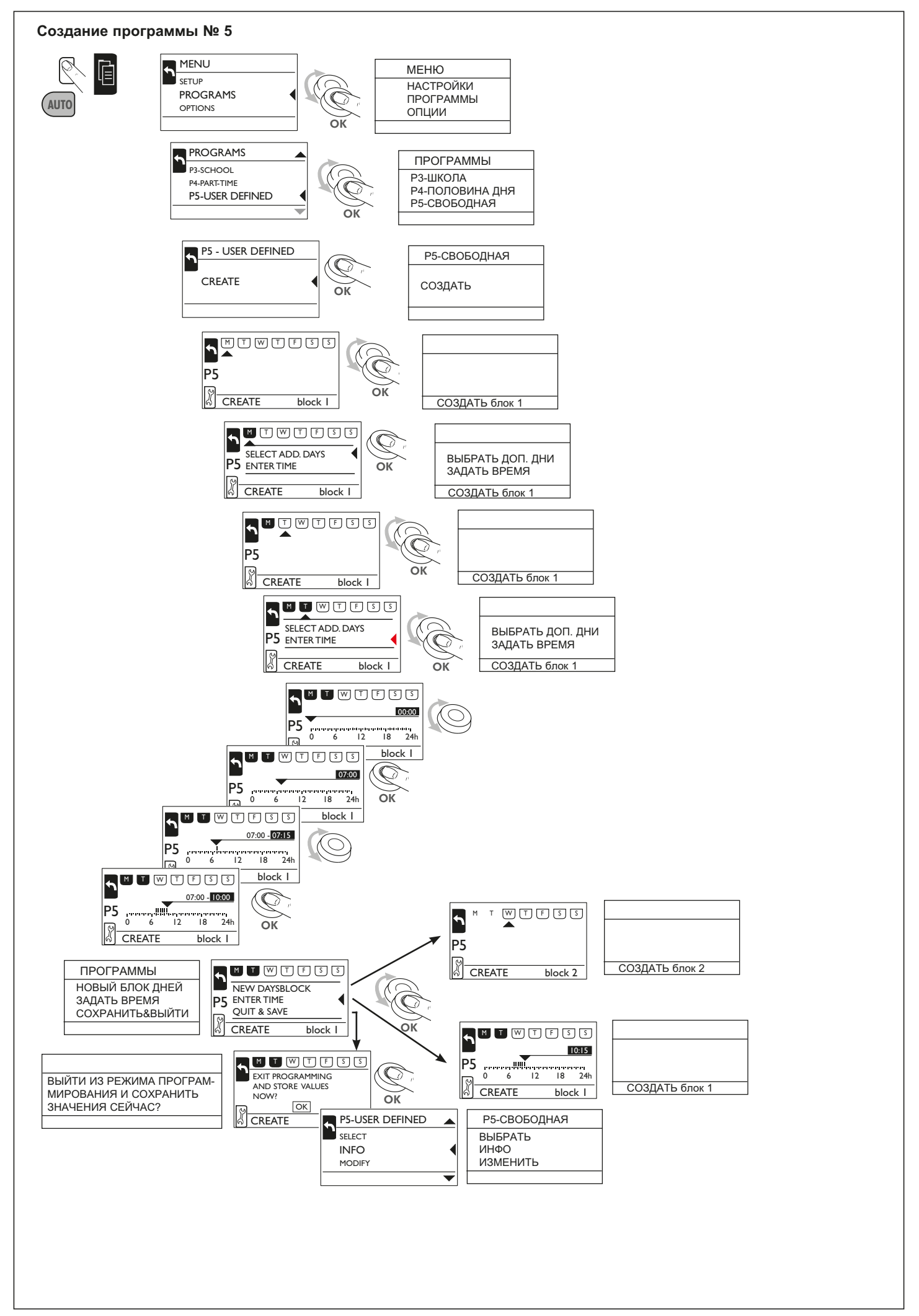